## um instituto, um projeto de ensino superior politécnico

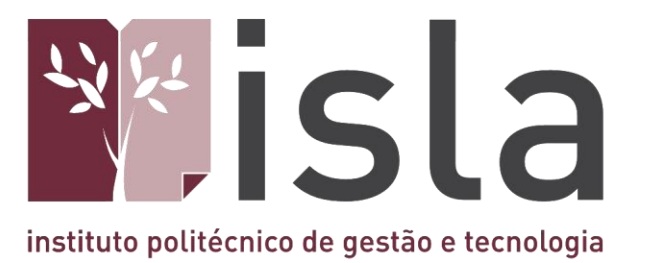

# **Manual WI-FI**

ISLA GAIA

Rua Diogo Macedo, 192 4400-107 Vila Nova de Gaia - Portugal Tel: 351 223 772 980 Fax: 351 223 772 985 www.islagaia.pt | info@islagaia.pt

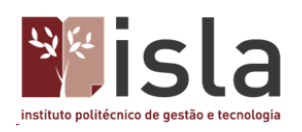

#### Índice

| <ul> <li>1.1 Localização e Horário de atendimento</li></ul>                                                                                                    | 1. | Cent   | tro de Informática e Multimédia - Apresentação                | 3  |
|----------------------------------------------------------------------------------------------------|----|--------|---------------------------------------------------------------|----|
| <ul> <li>1.2 Contactos</li> <li>Manual de configuração da rede sem fios</li> <li>Configuração para sistema operativo Linux</li> <li>Configuração para sistema operativo Mac OS X</li> <li>Configuração para sistema operativo Windows XP</li> <li>Configuração para sistemas operativos Windows Vista, Windows 7 e 10</li></ul> |    | 1.1    | Localização e Horário de atendimento                          | 3  |
| Manual de configuração da rede sem fios<br>Configuração para sistema operativo Linux<br>Configuração para sistema operativo Mac OS X<br>Configuração para sistema operativo Windows XP<br>Configuração para sistemas operativos Windows Vista, Windows 7 e 10                                                                   |    | 1.2    | Contactos                                                     | 3  |
| Configuração para sistema operativo Linux<br>Configuração para sistema operativo Mac OS X<br>Configuração para sistema operativo Windows XP<br>Configuração para sistemas operativos Windows Vista, Windows 7 e 10                                                                                                    |    | Manua  | al de configuração da rede sem fios                           | 4  |
| Configuração para sistema operativo Mac OS X<br>Configuração para sistema operativo Windows XP<br>Configuração para sistemas operativos Windows Vista, Windows 7 e 10                                                                                                    |    | Config | uração para sistema operativo Linux                           | 4  |
| Configuração para sistema operativo Windows XP1<br>Configuração para sistemas operativos Windows Vista, Windows 7 e 10                                                                                                    |    | Config | uração para sistema operativo Mac OS X                        | 6  |
| Configuração para sistemas operativos Windows Vista, Windows 7 e 10                                                                                                    |    | Config | uração para sistema operativo Windows XP                      | 8  |
|                                                                                                    |    | Config | uração para sistemas operativos Windows Vista, Windows 7 e 10 | 12 |
| Configuração para sistema operativo Android / Windows mobile1                                                                                                    |    | Config | uração para sistema operativo Android / Windows mobile        | 19 |

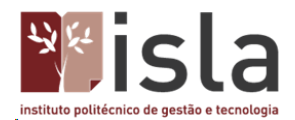

#### 1. Centro de Informática e Multimédia - Apresentação

O Centro de Informática e Multimédia - CIM, é uma unidade orgânica que ao longo dos muitos anos de atividade, tem vindo a fazer chegar à comunidade académica as principais inovações tecnológicas nos domínios da computação, das comunicações, do suporte às bases de dados e da pesquisa bibliográfica.

Tem por missão disponibilizar os recursos informáticos necessários às aulas e trabalhos práticos das disciplinas dos diversos cursos, servindo um conjunto de mais de 1.000 utilizadores, docentes, investigadores, estudantes e formandos da instituição.

Para além de apoiar projetos de desenvolvimento, estes serviços têm ainda por incumbência a manutenção de todo o parque informático existente, o que se verifica ao longo do ano letivo e, igualmente, durante o mês de agosto.

#### 1.1 Localização e Horário de atendimento

O CIM está localizado no gabinete número 19 do Piso 0. Atende de segunda a sexta-feira das 09:00h às 21:00h

**1.2 Contactos** Geral ⊠ *ci@islagaia.pt* ☎ 223 772 980

Fernando Jesus ⊠ fernando.jesus@islagaia.pt Laboratórios

José Adriano Alvarenga ⊠ jose.alvarenga@islagaia.pt Rede e Sistemas

Rogério Ferreira ⊠ rogerio.ferreira@islagaia.pt Multimédia

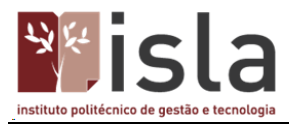

#### Manual de configuração da rede sem fios

Este manual demonstra a configuração da rede sem fios Eduroam para os vários sistemas operativos.

Qualquer questão adicional poderá ser colocada contactando o Centro de Informática e Multimédia através do email **ci@islagaia.pt**.

#### Configuração para sistema operativo Linux

Antes de proceder à configuração é necessário ter instalado o NetworkManager na sua máquina. Para o fazer basta instalar os seguintes componentes (em ubuntu):

#### network-manager-gnome network-manager-pptp

#### ca-certificates

Poderá utilizar uma das seguintes ferramentas para o fazer: Synaptic, apt-get, aptitude, etc.

Para poder ligar à eduroam com o NetworkManager, escolha a rede eduroam da lista:

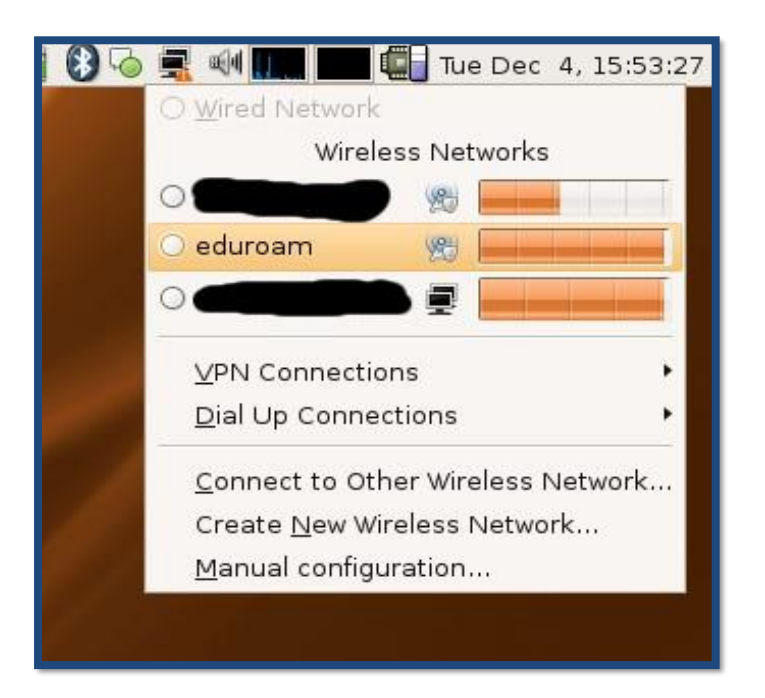

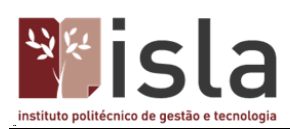

E em seguida insira nos respetivos campos o seguinte:

| ē. | Wireless Netv                                                      | vork Key Required                                                                                                    | ×    |
|----|--------------------------------------------------------------------|----------------------------------------------------------------------------------------------------|------|
| -  | Passphrase Req<br>A passphrase or encry<br>wireless network 'edure | uired by Wireless Network of the second second seco | work |
|    | Wireless Security:                                                 | PA Enterprise                                                                                                    | +    |
|    | EAP Method:                                                        | PEAP                                                                                                    | :    |
|    | Key Type:                                                          | ТКІР                                                                                                    | :    |
|    | Phase2 Type:                                                       | None (Default)                                                                                                    | •    |
|    | Identity:                                                          | utilizador@aiaunisla.pt                                                                                                    |      |
|    | Password:                                                          | •••••                                                                                                    |      |
|    | Anonymous Identity:                                                |                                                                                                    |      |
|    | Client Certificate File:                                           | (None)                                                                                                    |      |
|    | CA Certificate File:                                               | GTE_CyberTrust_Globa                                                                                                    |      |
|    | Private Key File:                                                  | (None)                                                                                                    |      |
|    | Private Key Password                                               | 1                                                                                                    |      |
|    |                                                                    | Show passwords                                                                                                    |      |
|    |                                                                    | Cancel Login to Net                                                                                                    | work |

Pode encontrar o certificado em:

/usr/share/ca certificates/mozilla/GTE\_CyberTrust\_Global\_Root.crt

| A passphra<br>wireless ne | rase Required by Wireless Network<br>ase or encryption key is required to access the<br>etwork 'eduroam'. |
|---------------------------|----------------------------------------------------------------------------------------------------|
|                           | Select the CA Certificate File                                                                            |
|                           | ca-certificates mozilla                                                                                   |
| Places                    |                                                                                                    |
| Search                    | GTE_CyberTrust_Global_Root.crt                                                                            |
| Becently Used             | GTE_CyberTrust_Root_CA.crt                                                                                |
| 🖾 Desktop                 | IPS_Chained_CAs_root.crt IPS_CLASE1_root.crt                                                              |

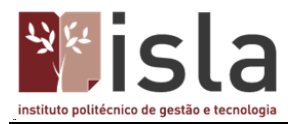

Clique em Ligar / Login to Network.

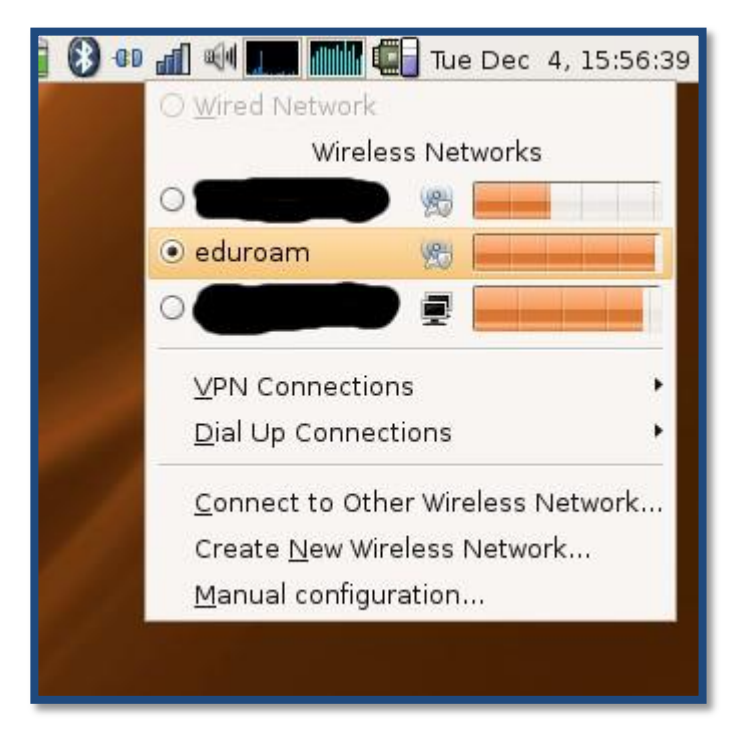

#### Configuração para sistema operativo Mac OS X

Ligue o AirPort clicando no ícone correspondente, conforme mostra a figura seguinte:

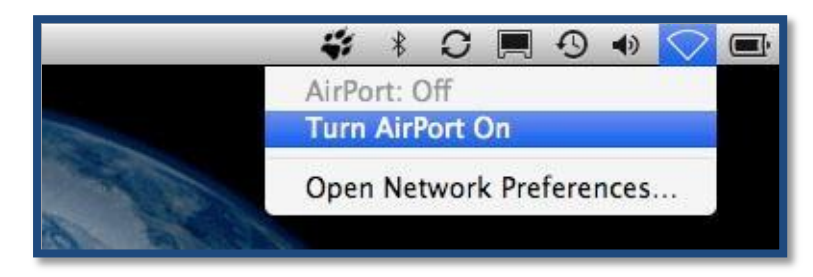

Clique novamente no ícone do AirPort e escolha a opção Aceder a outra rede/Join Other Network.

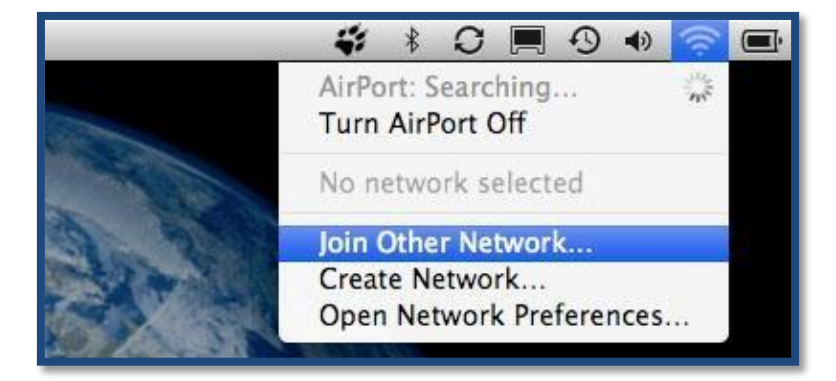

Na nova janela preencha os campos da seguinte forma e clique em Aceder/Join:

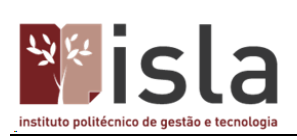

| Enter the name of<br>Enter the name of<br>enter the passwork<br>Networks to see | ne of the network.<br>of the network you want to join,<br>ord if necessary. You can also cl<br>a list of available networks. | and then<br>ick Show |
|---------------------------------------------------------------------------------|----------------------------------------------------------------------------------------------------|----------------------|
| Network Name:                                                                   | eduroam                                                                                                    |                      |
| Security:                                                                       | WPA2 Enterprise                                                                                                    | 0                    |
| User Name:                                                                      | aXXXXXXX@gaia.unisla.pt                                                                                                    |                      |
| Password:                                                                       |                                                                                                    |                      |
| 802.1X:                                                                         | Automatic                                                                                                    | 0                    |
|                                                                                 | Remember this network                                                                                                    |                      |

Na nova janela clique em **Continuar/Continue**.

| 000 | Verify Certi                                                             | ficate                                    |
|-----|--------------------------------------------------------------------------|-------------------------------------------|
|     | 802.1X Authentication<br>The server certificate could not be<br>missing. | validated because the root certificate is |
| ?   | Show Certificate                                                         | Cancel Continue                           |

Configuração concluída!

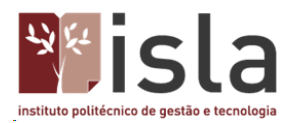

#### Configuração para sistema operativo Windows XP

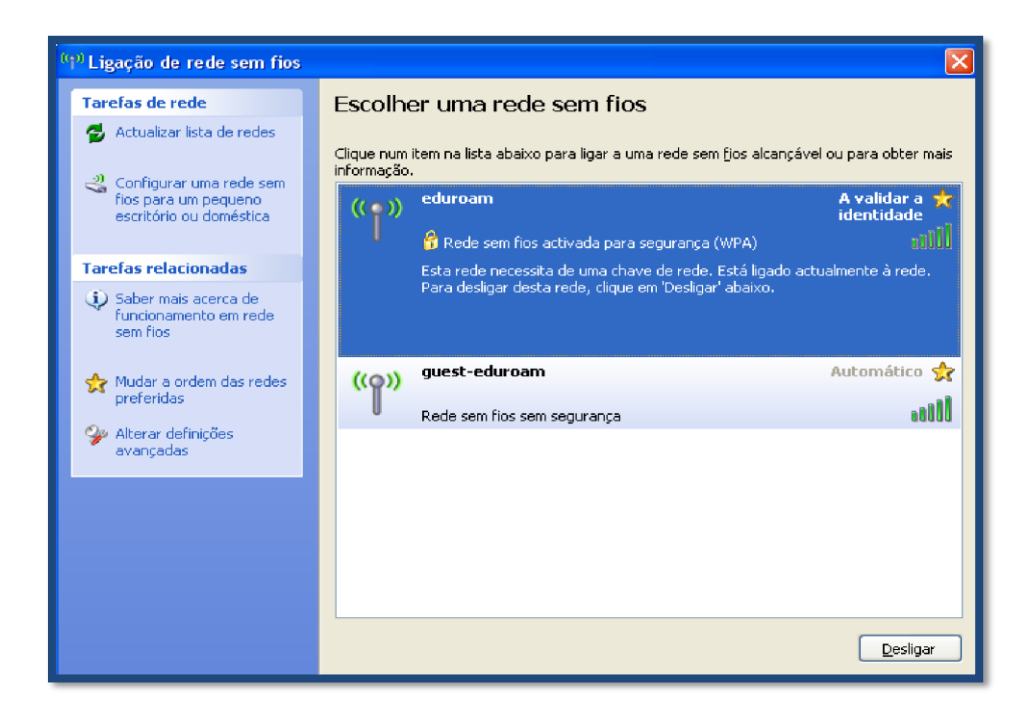

Em Painel de Controlo, Ligações de Rede, clicar com o botão direito do rato em Ligação de rede sem fios e escolher a opção Ver 'Redes sem fios disponíveis'.

| LAN ou Intern                      | et de alta velocidade                                                                                                    |                                                                 |
|------------------------------------|----------------------------------------------------------------------------------------------------|-----------------------------------------------------------------|
| iga<br>A ve<br>Inte<br>Liga<br>139 | cão de rede sem fios<br>lidar a identidade<br>Desactivar<br>Ver 'Redes sem fios disponíveis'<br>Estado<br>Reparar<br>Ligações bridge<br>Criar atalho<br>Eliminar<br>Mudar o nome<br>Propriedades | io de área local<br>de rede desligado<br>Il Yukon 88E8036 PCI-E |
| l l                                | ·                                                                                                    |                                                                 |

À esquerda, em baixo, clicar em Alterar definições avançadas.

Na nova janela clicar, em cima, no separador **Redes sem fios.** De seguida, em baixo, clicar no botão **Adicionar**.

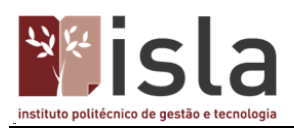

| 🕹 Propriedades de Ligação de rede sem fios 👘 💽 🔀                                                                         |
|----------------------------------------------------------------------------------------------------|
| Geral Redes sem fios Avançadas                                                                                           |
| ✓ Utilizar o Windows para configurar as definições de rede sem fios                                                      |
| Redes disponíveis:                                                                                                    |
| Para ligar a, desligar de ou para obter mais informação acerca<br>de redes sem fios alcançáveis, clique no botão abaixo. |
| Ver 'Redes sem fios'                                                                                                    |
| Redes preferidas:<br>Ligar automaticamente às redes disponíveis pela ordem da lista<br>abaixo:                           |
| Para cima                                                                                                    |
| 🗼 guest-eduroam (Automático)<br>🔏 cheznous (Automático)                                                                  |
| 🔏 belkin54g (Automático)                                                                                                 |
| Adicionar Remover Propriedades                                                                                           |
| Aprender como <u>configurar redes sem fios.</u> Avançadas                                                                |
|                                                                                                    |
| OK Cancelar                                                                                                    |

Na nova janela (separador Associação) os campos têm de estar preenchidos da seguinte forma:

| Propriedades de redes                           | sem fios 🛛 🔹 🖹 🔀                                             |
|-------------------------------------------------|--------------------------------------------------------------|
| Associação Autenticação                         | Ligação                                                      |
|                                                 |                                                              |
| Nome de rede (SSID):                            | eduroam                                                      |
| Chave de rede sem fios -                        |                                                              |
| Esta rede necessita de u                        | ma chave para o seguinte:                                    |
| Autenticação de rede:                           | WPA 2 Enterprise                                             |
| Encriptação de dados:                           | AES                                                          |
| <u>C</u> have de rede:                          |                                                              |
| C <u>o</u> nfirmar chave de<br>rede:            |                                                              |
| [ndice de chaves<br>(avançado):                 | 1                                                            |
| A chave é me forneci                            | da automaticamente                                           |
| Esta é uma rede compu<br>pontos de acesso sem f | itador-a-computador (ad hoc) ; os<br>fios não são utilizados |
|                                                 | OK Cancelar                                                  |

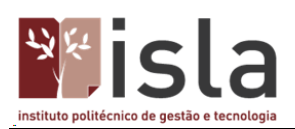

| Propriedades de EAP protegido                                                                          |                                                                 |
|----------------------------------------------------------------------------------------------------|-----------------------------------------------------------------|
| Ao estabelecer a ligação:                                                                              |                                                                 |
| Ligar a estes servidores:                                                                              |                                                                 |
|                                                                                                    |                                                                 |
| Autoridades de certificação de raiz fidedigna;                                                         |                                                                 |
| ABA.ECOM Root CA                                                                                       |                                                                 |
| Autoridad Certificadora del Colegio Nacional de Correduria P                                           |                                                                 |
| Baltimore E2 by DST<br>Belgacom E-Trust Primary CA                                                     |                                                                 |
| C&W HKT SecureNet CA Class A  C&W HKT SecureNet CA Class B                                             |                                                                 |
|                                                                                                    | Propriedade de EAP MSCHAPv2                                     |
| Não perguntar ao utilizador para autorizar novos servidores<br>ou autoridades de certificação fiáveis. | Ao estabelecer a ligação:                                       |
| Seleccione os métodos de a <u>u</u> tenticação:                                                        |                                                                 |
| Protegido por palavra-passe (EAP-MSCHAP v2) 🛛 🔽 Configurar                                             | sessão e a palavra-passe do Windows (e domínio<br>se existente) |
| 🗌 Actįvar a re-ligação rápida                                                                          |                                                                 |
| OK Cancelar                                                                                            | OK Cancelar                                                     |

Configuração no separador Autenticação:

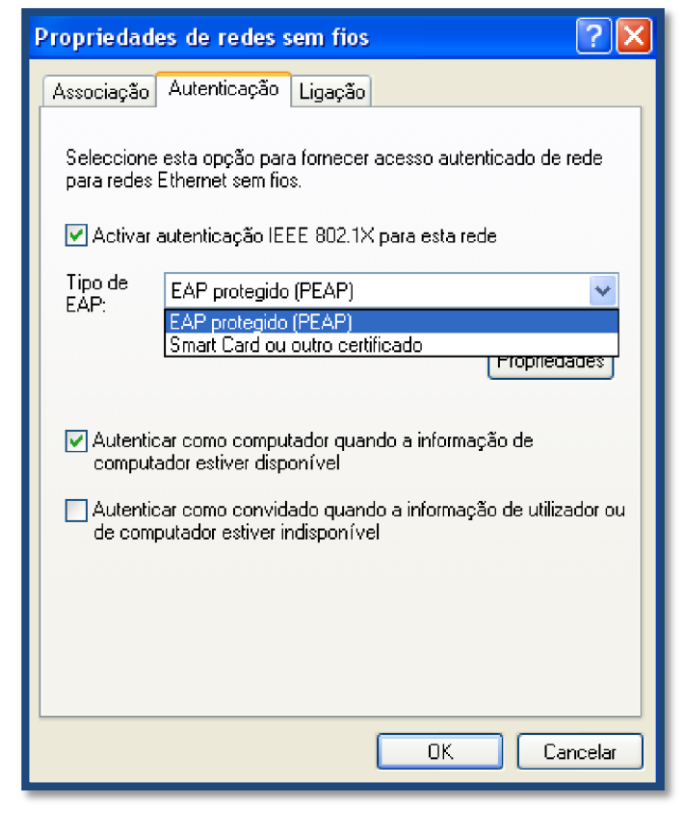

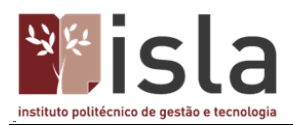

Clicando em **Propriedades** (botão associado ao **Tipo de EAP**) deixar desactivada a opção **Validar** certificado do servidor. Mais abaixo, à direita, clicar em **Configurar**. Na nova janela a opção **Utilizar** automaticamente o nome de início de sessão e a palavra-passe do Windows (e domínio se existente), tem que ficar desactivada.

Clicar em **OK** até todas as janelas estarem fechadas.

Novamente em Ligação de rede sem fios, seleccionar eduroam e inserir o utilizador conforme se exemplifica na imagem seguinte:

| Introduzir credenci                | ais 💽                                       |
|------------------------------------|---------------------------------------------|
|                                    |                                             |
| Nome de<br>utilizador:             | aXXXXXX@gaia.unisla.pt                      |
| <u>P</u> alavra-passe:             | ******                                      |
| Domínio de início<br>de sessão:    |                                             |
| Guardar este n<br>utilização futur | ome de utilizador e palavra-passe para<br>a |
|                                    | OK Cancelar                                 |

Configuração concluída!

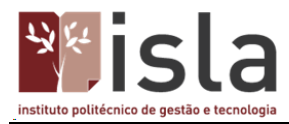

#### Configuração para sistemas operativos Windows Vista, Windows 7 e 10

No canto inferior direito clicar com o botão direito do rato no ícone das Ligações de rede sem fios, selecionando Ligar a uma rede.

|                           | Ligar a uma rede                                                          |                           |
|---------------------------|---------------------------------------------------------------------------|---------------------------|
| Não ligado                | Activar animação de actividade<br>Desactivar a notificação de novas redes |                           |
| fios.                     | Diagnosticar e reparar<br>Centro de Rede e Partilha                       |                           |
| v 🐝 🛄 📢 🖇 🏀 🦝 📋 🛃 🌵 11:09 | PT < 🏹 🍓 🔜 🧐 🕷 🏀 🔳 🤅                                                      | <mark>⊋</mark> () − 11:10 |

Na nova janela, em baixo, clicar em Configurar uma ligação ou rede.

| 🥐 eduroam     | Rede com segurança activada      | 17         |
|---------------|----------------------------------|------------|
| guest-eduroam | Rede não <mark>prot</mark> egida | <b>3</b> 1 |

Selecionar Ligar manualmente a uma rede sem fios e de seguida clicar em Seguinte.

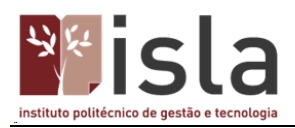

| 🕒 💇 Ligar a uma rede                                                                                                    |          |
|----------------------------------------------------------------------------------------------------|----------|
| Seleccione uma opção de ligação                                                                                             |          |
|                                                                                                    | *        |
| Configurar um router sem fios ou um ponto de acesso<br>Criar uma nova rede sem fios para a sua casa ou PME.                 |          |
| Ligar manualmente a uma rede sem fios<br>Seleccione esta opção para ligar a uma rede oculta ou criar um novo perfil sem fio | os.      |
| Configurar uma rede ad hoc sem fios (computador-a-computador)                                                               | E .      |
| Configurar uma ligação de acesso telefónico<br>Ligar à Internet através de uma ligação de acesso telefónico.                |          |
| Ligar a uma área de trabalho<br>Configurar uma ligação de acesso telefónico ou VPN à sua área de trabalho.                  | <b>T</b> |
| Seguinte                                                                                                    | Cancelar |

Na nova janela, após introdução do **Nome da Rede** e de verificadas as restantes opções, clicar em **Seguinte**.

|                                        | 1                          |                    |
|----------------------------------------|----------------------------|--------------------|
| Tipo <mark>de seg<u>u</u>rança:</mark> | WPA2-Enterprise            | •                  |
| <u>T</u> ipo de encriptação:           | AES                        | •                  |
| Ch <u>a</u> ve de segurança:           |                            | Ocultar caracteres |
| Iniciar automaticam                    | nente esta ligação         |                    |
| 🔽 Ligar mesmo que a                    | rede não esteja a difundir |                    |

Clicar em alterar definições de ligação.

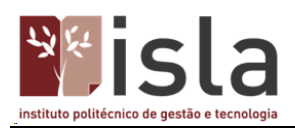

| 🕞 😰 Ligar manualmente a uma rede sem fios                                                                                                    |        |
|----------------------------------------------------------------------------------------------------|--------|
| eduroam adicionado com êxito                                                                                                    |        |
| Ligar a<br>Abrir a caixa de diálogo "Ligar a uma rede" para eu poder ligar.                                                                  |        |
| <ul> <li>Alterar definições de ligação</li> <li>Abrir as propriedades da ligação de modo a que eu possa alterar as<br/>definições</li> </ul> |        |
|                                                                                                    |        |
|                                                                                                    |        |
|                                                                                                    | Fechar |

### Configuração para o separador Ligação:

| Ligação Segurança<br>Nome: eduroam<br>SSID: eduroam<br>Tipo de rede: Ponto de acesso<br>Dispon, de Rede: Todos os utilizadores<br>♥ Ligar automaticamente quando esta rede estiver ao alcance<br>♥ Ligar a uma rede mais greferida, se disponível<br>■ Ligar mesmo que a rede não esteja a difundir<br>Martin de termo de termo de t | Propriedades de Rede Se     | em Fios eduroam                          |
|----------------------------------------------------------------------------------------------------|-----------------------------|------------------------------------------|
| Nome:       eduroam         SSID:       eduroam         Tipo de rede:       Ponto de acesso         Dispon. de Rede:       Todos os utilizadores         Igar automaticamente quando esta rece estiver ao alcance         Ligar a uma rede mais greferida, se disponível         Ligar mesmo que a rede não esteja a difundir                                                                                                    | Ligação Segurança           |                                          |
| Nome:       eduroam         SSID:       eduroam         Tipo de rede:       Ponto de acesso         Dispon. de Rede:       Todos os utilizadores         Igar automaticamente quando esta rede estiver ao alcance         Uigar a uma rede mais greferida, se disponível         Ligar mesmo que a rede não esteja a difundir                                                                                                    |                             |                                          |
| SSID: eduroam<br>Tipo de rede: Ponto de acesso<br>Dispon, de Rede: Todos os utilizadores<br>Ugar automaticamente quando esta rede estiver ao alcance<br>Ugar a uma rede mais greferida, se disponível<br>Ligar mesmo que a rede não esteja a difundir<br>(Cancelar                                                                                                    | Nome:                       | eduroam                                  |
| Tipo de rede:       Ponto de acesso         Dispon, de Rede:       Todos os utilizadores         Igar automaticamente quando esta rede estiver ao alcance         Igar a uma rede mais greferida, se disponível         Ligar mesmo que a rede não esteja a difundir                                                                                                    | SSID:                       | eduroam                                  |
| Dispon. de Rede: Todos os utilizadores          Ligar automaticamente quando esta rede estiver ao alcance         Ligar a uma rede mais greferida, se disponível         Ligar mesmo que a rede não esteja a difundir                                                                                                    | Tipo de rede:               | Ponto de acesso                          |
| Ligar automaticamente quando esta rede estiver ao alcance         Ligar a uma rede mais greferida, se disponível         Ligar mesmo que a rede não esteja a difundir                                                                                                    | Dispon. de Rede:            | Todos os utilizadores                    |
| Igar automaticamente quando esta rede estiver ao alcance         Igar automaticamente quando esta rede estiver ao alcance         Igar automaticamente quando esta rede estiver ao alcance         Igar automaticamente quando esta rede estiver ao alcance         Igar automaticamente quando esta rede estiver ao alcance         Igar automaticamente quando esta rede estiver ao alcance         Igar automaticamente quando esta rede ad light         Igar mesmo que a rede não esteja a difundir         Igar automaticamente quando esteja a difundir         Igar automaticamente quando es                                                                                                    |                             |                                          |
| Igar a uma rede mais greferida, se disponível         Ligar mesmo que a rede não esteja a difundir         OK                                                                                                    | Ligar automaticame          | ente quando esta rede estiver ao alcance |
| Ligar mesmo que a rede não esteja a difundir         OK                                                                                                    | 🔽 Ligar a uma rede m        | ais preferida, se disponível             |
| OK Cancelar                                                                                                    | 📃 Ligar mesm <u>o</u> que a | rede não esteja a difundir               |
| OK Cancelar                                                                                                    |                             |                                          |
| OK Cancelar                                                                                                    |                             |                                          |
| OK Cancelar                                                                                                    |                             |                                          |
| OK Cancelar                                                                                                    |                             |                                          |
| OK Cancelar                                                                                                    |                             |                                          |
| OK Cancelar                                                                                                    |                             |                                          |
| OK Cancelar                                                                                                    |                             |                                          |
| OK Cancelar                                                                                                    |                             |                                          |
| OK Cancelar                                                                                                    |                             |                                          |
| OK Cancelar                                                                                                    |                             |                                          |
| OK Cancelar                                                                                                    | L                           |                                          |
|                                                                                                    |                             | OK Cancelar                              |

Configuração para o separador Segurança.

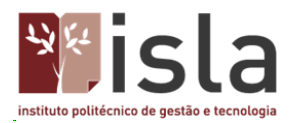

Nota: <u>No Windows 7 existe um botão adicional denominado</u> **Definições Avançadas**. Clique nesse botão e configure de acordo com a imagem da direita e clique em <u>OK</u>. De seguida clicar em **Definições**.

| igação Segurança                                                                        |                                            |          |                                  |      |
|-----------------------------------------------------------------------------------------|--------------------------------------------|----------|----------------------------------|------|
| Tipo de s <u>e</u> gurança:                                                             | WPA2-Enterpr                               | ise      |                                  | •]   |
| <u>Tipo de encriptação:</u>                                                             | AES                                        |          |                                  | •    |
|                                                                                         | NOTED BOARD IN COMPANY                     | 1.0      |                                  |      |
| Microsoft: Protected<br>Memorizar as minh<br>que tiver sessão ir                        | EAP (PEAP)<br>nas credenciais p<br>niciada | ara esta | <u>D</u> efiniçõe<br>ligação sen | npre |
| Microsoft: Protected                                                                    | EAP (PEAP)<br>nas credenciais p<br>niciada | ▼ (      | Definiçõe<br>ligação sen         | npre |
| Microsoft: Protected<br>Memorizar as minh<br>que tiver sessão ir<br>Definições avançada | EAP (PEAP)<br>nas credenciais p<br>niciada | • (      | <u>D</u> efiniçõe<br>ligação sen | npre |
| Microsoft: Protected<br>Memorizar as minh<br>que tiver sessão ir<br>Definições avançada | EAP (PEAP)<br>nas credenciais p<br>niciada | • [      | <u>D</u> efiniçõe<br>ligação sen | npre |

Na nova janela a opção Validar certificado do servidor tem de ficar desativada. Em baixo clicar na opção Utilizar automaticamente o nome de início de sessão e a palavra-passe do Windows

| Ao estabelecer a ligação:                                                                              |                                                 |
|----------------------------------------------------------------------------------------------------|-------------------------------------------------|
| Validar certificado do servidor                                                                        |                                                 |
| Ligar a estes servidores:                                                                              |                                                 |
| Autoridades de certificação de raiz fidedigna:                                                         |                                                 |
| Class 3 Public Primary Certification Authority                                                         |                                                 |
| Equifax Secure Certificate Authority                                                                   |                                                 |
| GTE CyberTrust Global Root                                                                             |                                                 |
| Microsoft Root Authority                                                                               |                                                 |
| Microsoft Root Certificate Authority                                                                   |                                                 |
| Secure Server Certification Authority                                                                  |                                                 |
| • III •                                                                                                |                                                 |
| Não perguntar ao utilizador para autorizar novos servidores<br>ou autoridades de certificação fiáveis. | EAP MSCHAPv2 - Propriedades                     |
| eleccione os métodos de a <u>u</u> tenticação:                                                         | Ao estabelecer a ligação:                       |
| Protegido por palavra-passe (EAP-MSCHAP v2) 🔻 Configurar                                               | li bilizza si temptiopmente o pomo de infeio de |
| Permitir religação rácida                                                                              | sessão e a palavra-passe do Windows (e domínio  |
| Activar verificações de Quarentena                                                                     | se existente).                                  |
| Desligar se o servidor pão apresentar o enlace criptográfico                                           |                                                 |
|                                                                                                    |                                                 |
|                                                                                                    | OK Cancelar                                     |
|                                                                                                    |                                                 |

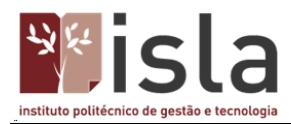

Clicar em OK até ficarem encerradas todas as janelas de configuração.

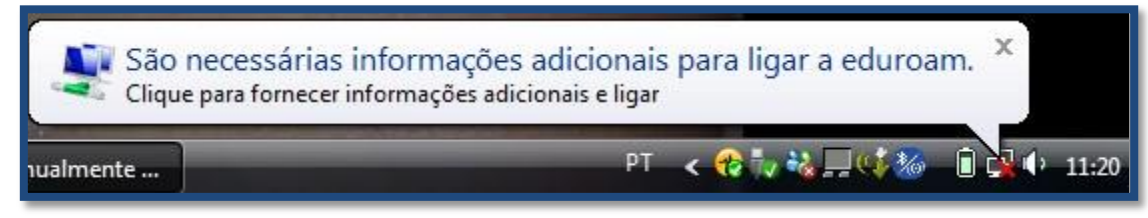

#### Ou

| Não ligado               | 47            |
|--------------------------|---------------|
| Existem ligações dispon  | íveis         |
| Ligação de rede sem fios |               |
| eduroam                  | itte.         |
|                          | <u>L</u> igar |
|                          |               |
|                          |               |
|                          |               |
|                          |               |
|                          |               |
|                          |               |
| Abrir o Centro de Rede o | e Partilha    |

Inserir utilizador e password conforme se exemplifica na janela abaixo.

| Segurança do W                | indows                                 |
|-------------------------------|----------------------------------------|
| Autenticaç<br>Introduzir as c | ão de Rede<br>redenciais de utilizador |
|                               | aXXXXXX@gaia.unisla.pt                 |
|                               | OK Cancelar                            |

Para o Windows 10, no canto inferior direito aceda ao ícone da rede, selecione a rede **eduroam** e clique em **Connect** 

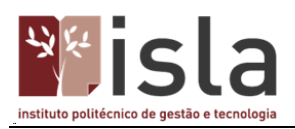

| (la                   | eduroa   | im<br>nnect ai | utomal | tical | y |       |                     |
|-----------------------|----------|----------------|--------|-------|---|-------|---------------------|
|                       |          |                |        |       |   | Conn  | ect                 |
| °€€                   | UPorto   |                |        |       |   |       |                     |
| (k.                   | Hidder   | n Netwo        | ork    |       |   |       |                     |
| Netw                  | vork set | tings          |        |       |   |       |                     |
| <i>lii</i><br>Availat | ole      | Airplane       | mode   |       |   |       |                     |
|                       |          |                | ^      | Ÿ∎])  | 臣 | d)) 🗊 | 14:57<br>03/06/2016 |

Coloque as suas credenciais.

| ← Settings         | ** - 🗆 ×                          |
|--------------------|-----------------------------------|
| NETWORK & INTERNET | Find a setting                    |
| Wi-Fi              | Wi-Fi                             |
| Airplane mode      | On On                             |
| Data usage         |                                   |
| VPN                | Enter your user name and password |
| Dial-up            | aXXXXXX@gaia.unisla.pt            |
| Ethernet           | <u>ه</u>                          |
| Proxy              | Connect using a certificate       |
|                    | OK Cancel                         |

Clique em **OK.** 

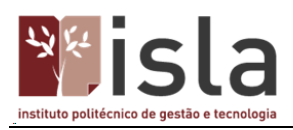

| ← Settings           | ** – 🗆 🗙                                                                                                  |
|----------------------|----------------------------------------------------------------------------------------------------|
| K NETWORK & INTERNET | Find a setting $P$                                                                                        |
| Wi-Fi                | Wi-Fi                                                                                                    |
| Airplane mode        | On On                                                                                                    |
| Data usage           | eduroam                                                                                                   |
| VPN                  | Continue connecting?                                                                                      |
| Dial-up              | If you expect to find eduroam in this location, go<br>ahead and connect. Otherwise, it may be a different |
| Ethernet             | network with the same name.                                                                               |
| Proxy                | Show certificate details                                                                                  |
|                      | Connect Cancel                                                                                            |

Clique em Ligar (Connect).

Poderá confirmar o estado da ligação.

| ← Settings           |                       |                | <b>↔</b> _ |       | × |
|----------------------|-----------------------|----------------|------------|-------|---|
| K NETWORK & INTERNET |                       | Find a setting |            |       | ٩ |
| Wi-Fi                | Wi-Fi                 |                |            |       |   |
| Airplane mode        | On                    |                |            |       |   |
| Data usage           |                       |                |            |       |   |
| VPN                  | Connected             |                |            |       |   |
| Dial-up              |                       |                | Disco      | nnect |   |
| Ethernet             |                       |                |            |       |   |
| Ргоху                |                       |                |            |       |   |
|                      |                       |                |            |       |   |
|                      | Advanced options      |                |            |       |   |
|                      | Manage Wi-Fi settings |                |            |       |   |

#### A configuração está concluída!

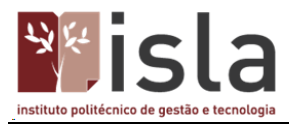

#### Configuração para sistema operativo Android / Windows mobile

Aceda às definições do seu equipamento, ative a rede Wi-Fi e selecione a rede Eduroam.

| :    <b>1</b>    (1)                                                                                                    | 31% 📕 15:22                     | -<br>-<br>-<br>-<br>-<br>-<br>-<br>-<br>-<br>-<br>-<br>-<br>-<br>-                                            | 🕑 📶 31% 📋                       |
|----------------------------------------------------------------------------------------------------|---------------------------------|----------------------------------------------------------------------------------------------------|---------------------------------|
| efinições                                                                                                    | :                               | ← Wi-Fi                                                                                                    |                                 |
| Redes Som Ecră                                                                                                    | Geral                           | Comutar para dados i<br>Comutar automaticamente<br>môveis guando a Internet ni<br>disponível através de Wi-Fi | móveis<br>para dados<br>ão está |
| Wi-Fi                                                                                                    | $\circ$                         | REDES WI-FI                                                                                                   |                                 |
| Bluetooth     Desligado                                                                                                    | 0 1                             | 🧟 eduroam                                                                                                    |                                 |
| Dados móveis<br>Desligado                                                                                                    | 01                              |                                                                                                    |                                 |
| C Definições de chamadas                                                                                                    |                                 |                                                                                                    |                                 |
| ONECTIVIDADE                                                                                                    |                                 |                                                                                                    |                                 |
| Cigar e Partilhar<br>Partilha de dados / multimédia co<br>dispositivos                                                                       | m outros                        |                                                                                                    |                                 |
| Partilha de ligação & Rede<br>Aceda à Internet noutros dispositi<br>através de um hotspot Wi-Fi ou de<br>da ligação à Internet via Bluetooth | <b>łS</b><br>ivos<br>a partilha |                                                                                                    |                                 |
|                                                                                                    |                                 | Proc                                                                                                    | urar                            |

#### Configure conforme a imagem seguinte:

| 6                      | () III 27% 15:33 | <b>A</b> 1            |               | () * il 27% | 15 |
|------------------------|------------------|-----------------------|---------------|-------------|----|
| duroam                 |                  | <ul> <li>←</li> </ul> | Wi-Fi         |             |    |
| Método EAP             | _                | Cor                   | nutar para da | dos móveis  |    |
| PEAP                   | •                |                       |               |             |    |
| Autenticação da Fase 2 |                  | RED                   | ES WI-FI      |             |    |
| MSCHAPV2               | -                |                       | eduroam       |             |    |
| Certificado de CA      |                  | 1                     | Ligado        |             |    |
| (não especificado      | ) -              |                       |               |             |    |
| dentidade              |                  |                       |               |             |    |
| aXXXXXXX@gaia.un       | isla.pt          |                       |               |             |    |
| identidade anônima     |                  |                       |               |             |    |
|                        |                  |                       |               |             |    |
| Senha                  |                  |                       |               |             |    |
|                        |                  |                       |               |             |    |
| Mostrar palavr         | ra-passe         |                       |               |             |    |
| Mostrar opçõe          | s avançadas      |                       |               |             |    |
| 1                      |                  | -                     |               |             |    |
| Cancelar               | Ligar            |                       | Broouror      |             |    |

Introduza as credenciais de acesso e clique em Ligar

Se necessário elimine as configurações escolhendo a opção Esquecer rede e repita os passos anteriores

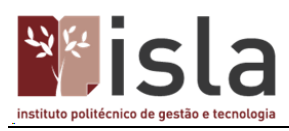

| ⑦ 📶 29% 🛢 15:29<br>← Wi-Fi          |
|-------------------------------------|
|                                     |
| REDES WI-FI                         |
| eduroam<br>Problema de autenticação |
| eduroam                             |
| Conectar-se à rede                  |
| Esquecer rede                       |
| Modificar rede                      |
|                                     |
|                                     |
|                                     |
|                                     |
| Procurar                            |

Configuração concluída!